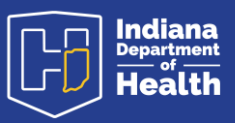

## Preamble

The purpose of this document is to show the procedures for making amendments to existing records. The procedures spelled out here are also covered in the video training guides and the text document guides found on the resources page: <u>https://www.in.gov/isdh/28076.htm</u>

Under the heading <u>DRIVE Training and Online Demonstrations</u>, the recorded videos of user training are available.

In the <u>DRIVE Coroner Recorded Training</u> the pre-Registration amendment process at minute 35:44; The post-Registration amendment process occurs at minute 54:00.

In the <u>DRIVE Medical Certifier Recorded Training</u> the pre-Registration amendment process at minute 34:50; the post-Registration amendment process occurs at minute 47:25.

Under the heading **DRIVE User Guides** are the text documents pertaining to each process.

In the DRIVE User Guide Medical Certifiers, the amendment process appears on page 51.

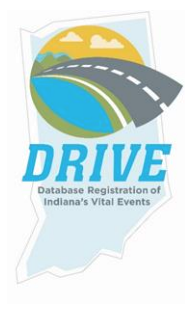

# Amendment Process to Records *Prior* to Registration

### From the DRIVE Main Menu, select Life Events -> Death -> Locate Case.

|                | Database Registration of Indiana's Vital Events (DRIVE) |                                           |                        |  |  |  |  |  |
|----------------|---------------------------------------------------------|-------------------------------------------|------------------------|--|--|--|--|--|
| 😭 <u>M</u> ain | 🗭 Lif <u>e</u> Events                                   | <u>⊟ Q</u> ueues <u>I</u> <u>R</u> eports | 🖹 Forms 🕜 <u>H</u> elp |  |  |  |  |  |
|                | Death 🕨                                                 | Locate Case                               |                        |  |  |  |  |  |
| Home           |                                                         | Start/Edit New Case                       |                        |  |  |  |  |  |

Enter as much decedent information as possible to narrow your search results and click Search.

|                       | Database Reg            | istration of Ind   | diana's Vital Events    | s (DRIVE)                 |                     |
|-----------------------|-------------------------|--------------------|-------------------------|---------------------------|---------------------|
| <b>谷</b> <u>M</u> air | n 🜻 Lif <u>e</u> Events | i <u>Q</u> ueues 🗠 | <u>R</u> eports 睯 Forms | 🕜 <u>H</u> elp            |                     |
|                       |                         |                    |                         |                           |                     |
| Death Lo              | cate Case               |                    |                         |                           |                     |
| Deceden               | t's Information         |                    |                         |                           |                     |
| First:                | Alan                    | Last:              | Moore                   | Date of Death:            | JAN-27-2021         |
| Sex:                  |                         | SSN:               |                         | Date of Birth:            | MMM-dd-yyyy         |
| Case<br>Id:           |                         | ME Case<br>Number: |                         | Medical Record<br>Number: |                     |
| Place of              | Death Location Typ      | e: County          |                         | Place of Death:           |                     |
|                       |                         |                    |                         | Ä Sea                     | rch Soundex 🗟 Clear |

### If a record is located, select Preview.

|   | Case Id | Decedent's Name 🔺 | Date of Death | Sex  | Place of Death | Date of Birth | Preview           |
|---|---------|-------------------|---------------|------|----------------|---------------|-------------------|
| 9 | 4875020 | Moore, Alan       | JAN-27-2021   | Male | Adams          | OCT-31-1971   | Preview           |
|   |         |                   |               |      |                |               | Total Records : 1 |

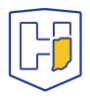

If it is the correct record, click the active link (**the decedent's name**) under the heading <u>Decedent Name</u> to open the record.

| eath Search I  | Results             |                        |             |             |                            |                   |  |  |
|----------------|---------------------|------------------------|-------------|-------------|----------------------------|-------------------|--|--|
| Case Id        | Decedent's Name     | e 🕈 Date of Death      | Sex         | Place of    | Death Date of Birth        | Preview           |  |  |
| 4875020        | Moore, Alan         | JAN-27-2021            | Male        | Adams       | OCT-31-1971                | Select            |  |  |
|                |                     |                        |             |             |                            | Total Records : 1 |  |  |
|                |                     |                        |             |             |                            | i New Search      |  |  |
| review         |                     |                        |             |             |                            |                   |  |  |
| File Number:   |                     | File Date:             |             | Co          | roner Case Number:         |                   |  |  |
| Case Id: 4875  | 5020                | Medical Record Number: |             | Da          | Date of Death: JAN-27-2021 |                   |  |  |
| Decedent's Na  | me: Alan Moore      |                        |             |             |                            |                   |  |  |
| Spouse's Nam   | e: Nada Surf        | Marital Status: 0      | urrently Ma | arried SS   | N: Unknown                 |                   |  |  |
| Sex: Male      |                     | Date of Birth: 00      | T-31-1971   | Co          | unty: Adams                |                   |  |  |
| City or Town o | f Death: Decatur    |                        |             |             |                            |                   |  |  |
| Place of Death | n: Adams Memori     | al Hospital            |             |             |                            |                   |  |  |
| Residence: B   | erne Indiana, Unite | ed States              |             |             |                            |                   |  |  |
| Mother's Maid  | en Name: Never      | When                   |             |             |                            |                   |  |  |
| Funeral Direct | or: Funeral Direct  | or Six                 |             |             |                            |                   |  |  |
| Funeral Home   | : Abbott Funeral I  | Home, 421 E. Main      | Street, Del | phi         |                            |                   |  |  |
| Medical Certif | ier: Death Certifie | er Six                 |             |             |                            |                   |  |  |
| Date Entered:  | JAN-27-2021         |                        | Last        | Update M    | ade By: Death Certif       | fier Six          |  |  |
| Status: /Pers  | onal Valid/Medica   | l Valid/Not Registe    | ered/Unsigr | ned/Certifi | ed/NA/Signature Req        | uired             |  |  |

Provisional Notification of Death

Working Copy

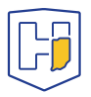

## Once the record has been accessed, click on the **Certify** tab.

| Personal Information       /Personal Information <ul> <li>Decedent</li> <li>Resident Address</li> <li>Is C</li> </ul> <ul> <li>Family Members</li> <li>Informant</li> <li>Disposition</li> <li>Prevent Attributes</li> <li>Medical Certification</li> <li>Peronouncement</li> <li>Place of Death</li> <li>Cause of Death</li> <li>The second second se</li></ul> | Valid/Medical Valid/Not Registered/Unsigned/Certified/NA/Signature Required         cedent         Coroner going to complete both personal and medical information?         No         cedent's Legal Name         efix       First         Alan         Codent's Maiden Name |
|----------------------------------------------------------------------------------------------------|----------------------------------------------------------------------------------------------------|
|                                                                                                    | Sedent         Coroner going to complete both personal and medical information?         Cedent's Legal Name         efix       First         Alan         Cedent's Maidee Name                                                                                                |
| <ul></ul>                                                                                                    | Coroner going to complete both personal and medical information? No  cedent's Legal Name efix First Middle Other Middle Last Suffix Alan Moore cedent's Maiden Name                                                                                                    |
| <ul> <li>Family Members</li> <li>Informant</li> <li>Disposition</li> <li>Predet Attributes</li> <li>Medical Certification</li> <li>Pronouncement</li> <li>Place of Death</li> <li>Cause of Death</li> </ul>                                                                                                    | cedent's Legal Name<br>efix First Middle Other Middle Last Suffix<br>Alan Moore                                                                                                    |
| <ul> <li>✓ Cause of Death</li> </ul>                                                                                                    | st                                                                                                    |
| Cause of Death                                                                                                    |                                                                                                    |
| Other Factors Alia                                                                                                    | 896S                                                                                                    |
| ✓ Certifier Add                                                                                                    | ld/Edit Alias Names                                                                                                    |
| Certify Other Links Attachments Comments Print Forms                                                                                                    | Sex Gender Security None Output Unknown<br>Number 999-99-9999<br>Under 1 Year Under 1 Day                                                                                                    |
| Refer to Coroner Dat<br>Relinquish Case MMM<br>Request Non Affiliated                                                                                                    | te of Birth Years Months Days Hours Minutes SSN Verification Status CT-31-1971 Age 49 Verify SSN UNVERIFIED (0) M-dd-yyyy                                                                                                    |
| Certification Dec                                                                                                    | cedent's Birth Place                                                                                                    |
| Transfer Case Cit<br>Trade Calls Be                                                                                                    | ity or Town     County     State     Country       Berne     Adams     Indiana     United States                                                                                                    |
| Eve                                                                                                    | er in US Armed Forces? No                                                                                                    |

Once on the **Sign** tab / page, click on the **Uncertify** button.

| Death Registration Menu            | 4875020 :Alan Moore JAN-27-2021                                                       |  |  |  |  |  |
|------------------------------------|---------------------------------------------------------------------------------------|--|--|--|--|--|
| Personal Information               | /Personal valid/Medical valid/Not Registered/Unsigned/Certified/NA/Signature Required |  |  |  |  |  |
| Decedent                           | Aftirmations                                                                          |  |  |  |  |  |
| Resident Address                   | This registration is surrantly partified                                              |  |  |  |  |  |
| <ul> <li>Family Members</li> </ul> |                                                                                       |  |  |  |  |  |
| <ul> <li>Informant</li> </ul>      | Uncertify Clear Return                                                                |  |  |  |  |  |
| <ul> <li>Disposition</li> </ul>    |                                                                                       |  |  |  |  |  |
| Decedent Attributes                |                                                                                       |  |  |  |  |  |
| Medical Certification              |                                                                                       |  |  |  |  |  |
| Pronouncement                      |                                                                                       |  |  |  |  |  |
| <ul> <li>Place of Death</li> </ul> |                                                                                       |  |  |  |  |  |
| Cause of Death                     |                                                                                       |  |  |  |  |  |
| <ul> <li>Other Factors</li> </ul>  |                                                                                       |  |  |  |  |  |
| <ul> <li>Certifier</li> </ul>      |                                                                                       |  |  |  |  |  |
| ✓ Certify                          |                                                                                       |  |  |  |  |  |

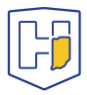

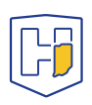

Clicking the **Uncertify** button will cause a pop-up to appear. Click on **Okay**.

### Affirmations

This registration is currently certified.

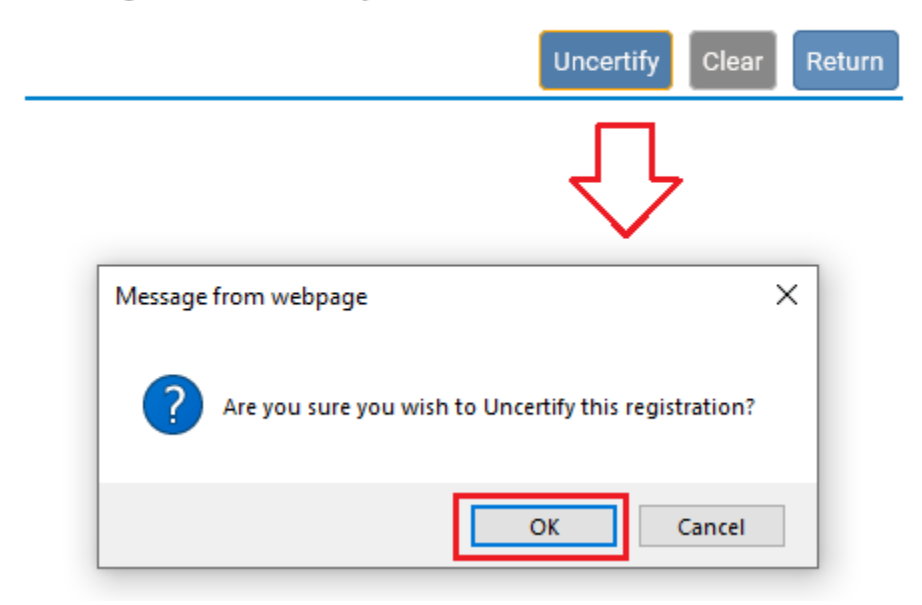

Drive will then note that the record has been **Uncertified**.

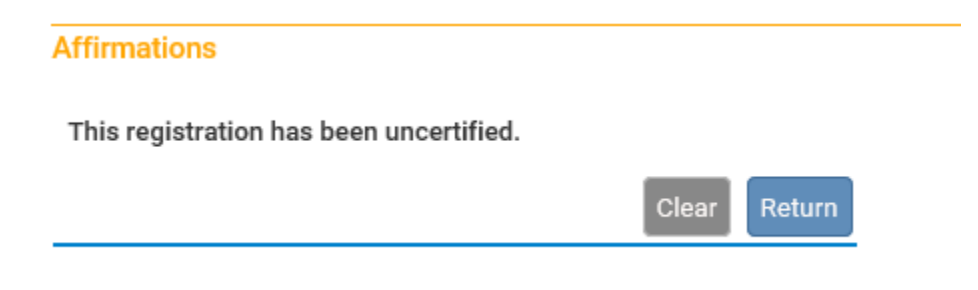

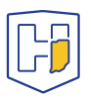

Having **Uncertified** the case, the fields of each page will no longer be greyed out. You can then select the appropriate tab in the menu to go to the page you wish to update.

| Death Registration Menu            | 48750               | 20 :Alan Mo                                                                                                    | oore JAN-27-         | 2021        | 1                  |          |         |        |          |
|------------------------------------|---------------------|----------------------------------------------------------------------------------------------------|----------------------|-------------|--------------------|----------|---------|--------|----------|
| Personal Information               | /Persor             | /Personal valid/Medical Invalid/Not Registered/Unsigned/Uncertified/NA/Signature Required                              |                      |             |                    |          |         |        |          |
| ✓ Decedent                         | Cause o             | Jause of Death                                                                                                    |                      |             |                    |          |         |        |          |
| Resident Address                   | NCHS F              | NCHS Recommendations for Entry of Cause of Death                                                                       |                      |             |                    |          |         |        |          |
| <ul> <li>Family Members</li> </ul> | Enter th            | Enter the chain of events- diseases, injuries, or complications- that directly caused the death. DO NOT enter terminal |                      |             |                    |          |         |        |          |
| <ul> <li>Informant</li> </ul>      | events<br>ABBRE     | ABBREVIATE. DO NOT ENTER OLD AGE. Enter only one cause on a line. Add additional lines if necessary.                   |                      |             |                    |          |         |        |          |
| <ul> <li>Disposition</li> </ul>    | Sequer              | Sequentially list conditions, if any, leading to the cause listed on line a, Enter the UNDERLYING CAUSE (disease or    |                      |             |                    |          |         |        |          |
| Decedent Attributes                | injury th           | injury that initiated the events resulting in death) LAST.                                                             |                      |             |                    |          |         |        |          |
| Medical Certification              | Cause               | Cause of Death Approximate Interval                                                                                    |                      |             |                    |          |         |        |          |
| <ul> <li>Pronouncement</li> </ul>  |                     |                                                                                                    |                      |             |                    | Onset to | Death   |        |          |
| <ul> <li>Place of Death</li> </ul> |                     | Immediate Caus                                                                                                    | se (Final disease or | condition r | esulting in death) |          |         |        |          |
| ✓ Cause of Death                   | PART                | Hypoxia                                                                                                    |                      |             | ∧ ×                | 2 weeks  |         |        |          |
| ✓ Other Factors                    | Line a              |                                                                                                    |                      |             | $\sim$             | 2 meens  | ·       |        |          |
| <ul> <li>Certifier</li> </ul>      |                     | Due to see a se                                                                                                    |                      |             |                    |          |         |        |          |
| Other Links                        |                     | Due to or as a co                                                                                                    | onsequence of        |             | ABC                |          |         |        |          |
| Attachments                        | Line b              | Covid 19                                                                                                    |                      |             |                    | 2 weeks  | ;       |        |          |
| ✓ Comments                         | Eine b              |                                                                                                    |                      |             | Ÿ                  |          |         |        |          |
| Print Forms                        |                     | Due to or as a co                                                                                                    | onsequence of        |             |                    |          |         |        |          |
| Refer to Coroner                   |                     |                                                                                                    |                      |             | ∧ <sup>ABC</sup>   |          |         |        |          |
| Relinquish Case                    | Line c              |                                                                                                    |                      |             | $\sim$             |          |         |        |          |
| Request Medical Certification      |                     |                                                                                                    |                      |             |                    |          |         |        |          |
| Request Non Affiliated             |                     | Due to or as a co                                                                                                    | onsequence of        |             | ABC                |          |         |        |          |
| Certification                      | Lino d              |                                                                                                    |                      |             | 0                  |          |         |        |          |
| Transfer Case                      | Lille u             |                                                                                                    |                      |             | ~                  |          |         |        |          |
| I rade Calls                       | PART II             |                                                                                                    |                      |             |                    |          |         | 1      | ABC      |
|                                    | Other s<br>conditio | ignificant<br>ons                                                                                                    |                      |             |                    |          |         |        | 1        |
|                                    |                     |                                                                                                    |                      |             | 🛇 Validate Page    | → Next   | 👌 Clear | B Save | D Return |

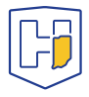

Once you make the appropriate changes, make sure to save them using the **Save** button at the bottom of the page.

| Death Registration Menu                 | 4875020 :Alan Moore JAN-27-2021                                                                                        |   |  |  |  |  |  |
|-----------------------------------------|----------------------------------------------------------------------------------------------------|---|--|--|--|--|--|
| Personal Information                    | /Personal valid/Medical valid/Not Registered/Unsigned/Uncertified/NA/Signature Required/Certification Required         |   |  |  |  |  |  |
| ✓ Decedent                              | Jause of Death                                                                                                    |   |  |  |  |  |  |
| <ul> <li>Resident Address</li> </ul>    | NCHS Recommendations for Entry of Cause of Death                                                                       |   |  |  |  |  |  |
| <ul> <li>Family Members</li> </ul>      | Enter the chain of events- diseases, injuries, or complications- that directly caused the death. DO NOT enter terminal |   |  |  |  |  |  |
| ✓ Informant                             | ABBREVIATE. DO NOT ENTER OLD AGE. Enter only one cause on a line. Add additional lines if necessary.                   |   |  |  |  |  |  |
| <ul> <li>Disposition</li> </ul>         | Sequentially list conditions, if any, leading to the cause listed on line a. Enter the UNDERLYING CAUSE (disease or    |   |  |  |  |  |  |
| <ul> <li>Decedent Attributes</li> </ul> | injury that initiated the events resulting in death) LAST.                                                             |   |  |  |  |  |  |
| Medical Certification                   | Cause of Death Approximate Interval                                                                                    |   |  |  |  |  |  |
| <ul> <li>Pronouncement</li> </ul>       | Onset to Death                                                                                                    |   |  |  |  |  |  |
| <ul> <li>Place of Death</li> </ul>      | Immediate Cause (Final disease or condition resulting in death)                                                        |   |  |  |  |  |  |
| ✓ Cause of Death                        | PART Acute Hypoxia Hypercapnic Respiratory Failure                                                                     |   |  |  |  |  |  |
| <ul> <li>Other Factors</li> </ul>       | Line a                                                                                                    |   |  |  |  |  |  |
| ✓ Certifier                             |                                                                                                    |   |  |  |  |  |  |
| Certify                                 | Due to or as a consequence of                                                                                          |   |  |  |  |  |  |
| Other Links                             | Severe Adult respiratory Distress Syndrome due to                                                                      |   |  |  |  |  |  |
| Attachments                             |                                                                                                    |   |  |  |  |  |  |
| ✓ Comments                              | Due to or as a consequence of                                                                                          |   |  |  |  |  |  |
| Print Forms                             | Severe Sepsis with septic shock due to                                                                                 |   |  |  |  |  |  |
| Refer to Coroner                        | Line c Pseudomonas Aeruginosa V                                                                                        |   |  |  |  |  |  |
| Relinquish Case                         |                                                                                                    |   |  |  |  |  |  |
| <b>Request Medical Certification</b>    | Due to or as a consequence of                                                                                          |   |  |  |  |  |  |
| Request Non Affiliated<br>Certification | Acute Renal Failure due to sepsis and shock                                                                            |   |  |  |  |  |  |
| Transfer Case                           |                                                                                                    | - |  |  |  |  |  |
| Trade Calls                             | PART II<br>Other significant<br>conditions                                                                             |   |  |  |  |  |  |

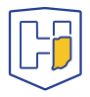

With the changes saved, click on the **Certifier** tab. Once there, click on the **Validate Page** button at the bottom.

| Death Registration Menu                 | 4875020 :Alan Moore JAN-27-2021 |                            |                   |                         |                     |                 |
|-----------------------------------------|---------------------------------|----------------------------|-------------------|-------------------------|---------------------|-----------------|
| Personal Information                    | /Personal Valid/Medical         | Valid/Not Registered/Unsi  | gned/Uncertified/ | /NA/Signature Required/ | Certification Requi | ired            |
| ✓ Decedent                              | Certifier                       |                            |                   |                         |                     |                 |
| Resident Address                        | Certifier Type Physician        | ✓                          |                   |                         |                     |                 |
| <ul> <li>Family Members</li> </ul>      |                                 | 1                          |                   |                         |                     |                 |
| <ul> <li>Informant</li> </ul>           | Certifier Name                  |                            |                   |                         |                     |                 |
| <ul> <li>Disposition</li> </ul>         | Liconso Number                  |                            |                   |                         |                     |                 |
| Decedent Attributes                     | MD06                            |                            |                   |                         |                     |                 |
| Medical Certification                   | MD00                            |                            |                   |                         |                     |                 |
| Pronouncement                           | First                           | Middle                     | Last              |                         | Suffix              |                 |
| <ul> <li>Place of Death</li> </ul>      | Death                           | Certifier                  | Six               |                         |                     |                 |
| Cause of Death                          | Title                           |                            |                   |                         |                     |                 |
| <ul> <li>Other Factors</li> </ul>       |                                 | ]                          |                   |                         |                     |                 |
| ✓ Certifier                             | Certifier Phone Number          |                            |                   |                         |                     |                 |
| Certify                                 | ()                              |                            |                   |                         |                     |                 |
| Other Links                             | Contificant difference          |                            |                   |                         |                     |                 |
| Attachments                             | Certifier Address               | _                          |                   |                         |                     |                 |
| ✓ Comments                              | Edit Certifier Address          |                            |                   |                         |                     |                 |
| Print Forms                             | Pro                             |                            |                   | Street                  | Post                | Apt #,<br>Suite |
| Refer to Coroner                        | Street Number Direction         | al Street Name, Rural Rout | e, etc.           | Designator              | Directional #       | #,etc.          |
| Relinquish Case                         | 987                             | Easy                       |                   | Skyway                  | -                   |                 |
| <b>Request Medical Certification</b>    | Zip Code City or To             | wn State                   | •                 | Country                 |                     |                 |
| Request Non Affiliated<br>Certification | 46201 Indianapo                 | olis                       | ana               | United States           |                     |                 |
| Transfer Case                           |                                 |                            |                   |                         |                     |                 |
| Trade Calls                             | Date Signed                     |                            |                   |                         |                     |                 |
|                                         | MMM-dd-yyyy                     |                            |                   |                         |                     |                 |
|                                         |                                 |                            |                   | /alidate Page           |                     | Return          |
|                                         |                                 |                            |                   |                         |                     | totuini         |

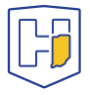

Clicking the Validate Page button will cause the <u>Certify</u> tab to reappear.

**Note**: If the **Certify** tab does not reappear, it is usually because the case has gone past the five-day window following the Date of Death. To proceed you will need to go to **Comments** (under **Other Links**) and add a new comment under the **Comment Type**: *Late filing reason*.

| Death Registration Menu                 | 4875020 :Ala        | n Moo        | ore JAN-27-20                                                                                                    | 21      |                |             |                |       |              |                 |
|-----------------------------------------|---------------------|--------------|----------------------------------------------------------------------------------------------------|---------|----------------|-------------|----------------|-------|--------------|-----------------|
| Personal Information                    | /Personal Valid/M   | edical V     | alid/Not Registered                                                                                                    | l/Unsig | ned/Uncertifie | ed/NA/Signa | ture Required, | Certi | fication Req | uired           |
| ✓ Decedent                              | Certifier           |              |                                                                                                    |         |                |             |                |       |              |                 |
| Resident Address                        | Certifier Type Phy  | sician       | <ul> <li>Image: A set of the set of the</li></ul> |         |                |             |                |       |              |                 |
| <ul> <li>Family Members</li> </ul>      |                     |              |                                                                                                    |         |                |             |                |       |              |                 |
| <ul> <li>Informant</li> </ul>           | Certifier Name      |              |                                                                                                    |         |                |             |                |       |              |                 |
| <ul> <li>Disposition</li> </ul>         | License Number      |              |                                                                                                    |         |                |             |                |       |              |                 |
| <ul> <li>Decedent Attributes</li> </ul> | MD06                |              |                                                                                                    |         |                |             |                |       |              |                 |
| Medical Certification                   | MD00                |              |                                                                                                    |         |                |             |                |       |              |                 |
| Pronouncement                           | First               |              | Middle                                                                                                    |         | Last           |             |                | Suffi | x            |                 |
| <ul> <li>Place of Death</li> </ul>      | Death               |              | Certifier                                                                                                    |         | Six            |             |                |       |              |                 |
| <ul> <li>Cause of Death</li> </ul>      | Title               |              |                                                                                                    |         |                |             |                |       |              |                 |
| ✓ Other Factors                         |                     | $\checkmark$ |                                                                                                    |         |                |             |                |       |              |                 |
| ✓ Certifier                             | Certifier Phone Nur | nber         | ~                                                                                                    |         |                |             |                |       |              |                 |
| Certify                                 | ()                  |              |                                                                                                    |         |                |             |                |       |              |                 |
| Other Links                             | Contifier Address   |              |                                                                                                    |         |                |             |                |       |              |                 |
| Attachments                             | Certifier Address   | _            |                                                                                                    |         |                |             |                |       |              |                 |
| ✓ Comments                              | Edit Certifier Add  | ress 🗆       | ]                                                                                                    |         |                |             |                |       |              |                 |
| Print Forms                             | Pre                 | 2            |                                                                                                    |         |                | Street      |                |       | Post         | Apt #,<br>Suite |
| Refer to Coroner                        | Street Number Dir   | ectiona      | l Street Name, Rura                                                                                                    | l Route | e, etc.        | Designa     | itor           |       | Directional  | #,etc.          |
| Relinquish Case                         | 987                 | $\checkmark$ | Easy                                                                                                    |         |                | Skyway      | /              | -     | $\sim$       |                 |
| Request Medical Certification           | Zip Code City       | y or Tow     | vn                                                                                                    | State   |                |             | Country        |       |              |                 |
| Request Non Affiliated<br>Certification | 46201 Inc           | dianapo      | lis                                                                                                    | India   | na             |             | United States  |       |              |                 |
| Transfer Case                           | Data Olara d        |              |                                                                                                    |         |                |             |                |       |              |                 |
| Trade Calls                             | Date Signed         |              | <b>=</b>                                                                                                    |         |                |             |                |       |              |                 |
|                                         | MMM-                | dd-yyyy      |                                                                                                    |         |                |             |                |       |              |                 |
|                                         |                     |              |                                                                                                    |         |                | Validate Pa | age 🔥 Clea     |       | Save 5       | Return          |
|                                         |                     |              |                                                                                                    |         |                |             |                |       |              |                 |

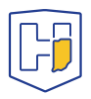

## Once back on the **Certify** tab, re-check the box and click on the **Affirm** button.

| Death Registration Menu                 | 4875020 :Alan Moore JAN-27-2021                                                        |
|-----------------------------------------|----------------------------------------------------------------------------------------|
| Personal Information                    | /Personal Valid/Medical Valid/Not Registered/Unsigned/Uncertified/NA/Signature Require |
| ✓ Decedent                              | Affirmations                                                                           |
| Resident Address                        | Affirm the following:                                                                  |
| <ul> <li>Family Members</li> </ul>      | Certify that death occurred at the time, date and place indicated                      |
| <ul> <li>Informant</li> </ul>           | *YOU MUST CLICK THE AFFIRM BUTTON BELOW TO COMPLETE THE CERTIFICATION*                 |
| <ul> <li>Disposition</li> </ul>         |                                                                                        |
| <ul> <li>Decedent Attributes</li> </ul> | Affirm Clear Return                                                                    |
| Medical Certification                   |                                                                                        |
| ✓ Pronouncement                         |                                                                                        |
| ✓ Place of Death                        |                                                                                        |
| Cause of Death                          |                                                                                        |
| <ul> <li>Other Factors</li> </ul>       |                                                                                        |
| ✓ Certifier                             |                                                                                        |
| Certify                                 |                                                                                        |

## The case will now appear as <u>Certified</u>.

| Death Registration Menu         | 4875020 :Alan Moore JAN-27-2021                                 |
|---------------------------------|-----------------------------------------------------------------|
| Porconal Information            | /Personal Valid/Medical Valid/Not Registered/Unsigned/Certified |
|                                 | Affirmations                                                    |
|                                 |                                                                 |
| Resident Address                | Authentication successful.                                      |
| Family Members                  |                                                                 |
| <ul> <li>Informant</li> </ul>   | Clear Return                                                    |
| <ul> <li>Disposition</li> </ul> |                                                                 |
| Decedent Attributes             |                                                                 |
| Medical Certification           |                                                                 |
| Pronouncement                   |                                                                 |
| Place of Death                  |                                                                 |
| Cause of Death                  |                                                                 |
| Other Factors                   |                                                                 |
| <ul> <li>Certifier</li> </ul>   |                                                                 |
| ✓ Certify                       |                                                                 |
| Other Links                     |                                                                 |
| Attachments                     |                                                                 |
| ✓ Comments                      |                                                                 |
| Print Forms                     |                                                                 |
| -                               |                                                                 |

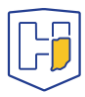

# Amendment Process to *Registered* Records

From the **DRIVE Main Menu**, select **Life Events > Death > Locate Case**.

| Database Registration of Indiana's Vital Events (DRIVE) |                       |                                   |                        |  |  |  |  |
|---------------------------------------------------------|-----------------------|-----------------------------------|------------------------|--|--|--|--|
| 🖀 <u>M</u> ain                                          | 🗭 Lif <u>e</u> Events | <u>⊞ Q</u> ueues <u>IM</u> eports | 🖹 Forms 🕜 <u>H</u> elp |  |  |  |  |
|                                                         | Death 🕨               | Locate Case                       |                        |  |  |  |  |
| Home                                                    |                       | Start/Edit New Case               |                        |  |  |  |  |

Enter as much decedent information as possible to narrow your search results and click Search.

| Death L     | ocate Case             |                    |                   |                           |                   |
|-------------|------------------------|--------------------|-------------------|---------------------------|-------------------|
| Decede      | nt's Information       |                    |                   |                           |                   |
| First:      | Alan                   | Last:              | Moore             | Date of Death:            | FEB-19-2021       |
| Sex:        | ~                      | SSN:               |                   | Date of Birth:            | MMM-dd-yyyy       |
| Case<br>Id: |                        | ME Case<br>Number: |                   | Medical Record<br>Number: |                   |
| Place o     | f Death Location Type: | County             | ✔ Place of Death: |                           | ]                 |
|             |                        |                    |                   | Ӓ Search                  | Soundex 🖉 🕁 Clear |

If a record is located, select **Preview**.

### **Death Search Results**

|   | Case Id | Decedent's Name 🔺 | Date of Death | Sex  | Place of Death | Date of Birth |           | Preview   |
|---|---------|-------------------|---------------|------|----------------|---------------|-----------|-----------|
| 0 | 4875161 | Moore, Alan       | FEB-19-2021   | Male | Adams          | OCT-31-1973   |           | Preview   |
|   |         |                   |               |      |                |               | Total Rec | cords : 1 |
|   |         |                   |               |      |                |               | in Ne     | ew Search |

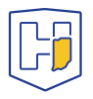

If it is the correct record, click the active link (**the decedent's name**) under the heading Decedent Name to open the record.

| Death Search Results |         |               |       |               |      |                |               |         |
|----------------------|---------|---------------|-------|---------------|------|----------------|---------------|---------|
|                      | Case Id | Decedent's Na | ame 🔺 | Date of Death | Sex  | Place of Death | Date of Birth | Preview |
| 0                    | 4875161 | Moore, Alan   |       | FEB-19-2021   | Male | Adams          | OCT-31-1973   | Select  |
| Total Records : 1    |         |               |       |               |      |                |               |         |

#### Preview

| File Number: 2021000036           | File Date: MAR-04-2021               | Coroner Case Number:                         |
|-----------------------------------|--------------------------------------|----------------------------------------------|
| Case Id: 4875161                  | Medical Record Number:               | Date of Death: FEB-19-2021                   |
| Decedent's Name: Alan Moore       |                                      |                                              |
| Spouse's Name: Nada Surf          | Marital Status: Currently Married    | SSN: Unknown                                 |
| Sex: Male                         | Date of Birth: OCT-31-1973           | County: Adams                                |
| City or Town of Death: Decatur    |                                      |                                              |
| Place of Death: Adams Memori      | al Hospital                          |                                              |
| Residence: Berne Indiana, Unite   | ed States                            |                                              |
| Mother's Maiden Name: Ever W      | /hen                                 |                                              |
| Funeral Director: Funeral Direct  | or Six                               |                                              |
| Funeral Home: Abbott Funeral H    | Home, 421 E. Main Street, Delphi     |                                              |
| Medical Certifier: Death Certifie | er Six                               |                                              |
| Date Entered: FEB-19-2021         | L                                    | .ast Update Made By: State Two Amendment     |
| Status: /Personal Valid/Medica    | l Valid/Registered/Signed/Certified/ | NA/ICD Coding Required/Local Registrar Filed |
|                                   |                                      |                                              |

Provisional Notification of Death

Working Copy

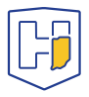

## Under Other Links select Amendments.

| Death Registration Menu | 4875161 2021000036 :Alan Moore FEB-19-2021 Amendment Exists                                            |
|-------------------------|----------------------------------------------------------------------------------------------------|
| Personal Information    | /Personal Valid/Medical Valid/Registered/Signed/Certified/NA/ICD Coding Required/Local Registrar Filed |
| Decedent                | Decedent                                                                                               |
| Resident Address        | Is Coroner going to complete both personal and medical information? No 🔽                               |
| Family Members          |                                                                                                    |
| Informant               | Decedent's Legal Name                                                                                  |
| Disposition             | Prefix First Middle Other Middle Last Suffix                                                           |
| Decedent Attributes     | Alan Moore                                                                                             |
| Medical Certification   | Decedent's Maiden Name                                                                                 |
| Pronouncement           | Last                                                                                                   |
| Place of Death          |                                                                                                    |
| Cause of Death          |                                                                                                    |
| Other Factors           | Aliases                                                                                                |
| Certifier               | Add/Edit Alias Names                                                                                   |
| Registrar               | Social                                                                                                 |
| Amendment List          | Sex Gender Security None Unknown                                                                       |
| Other Links             | Male Male Male                                                                                         |
| Amendments              | 222-22-2222                                                                                            |
| ✓ Attachments           | Under 1 Year Under 1 Day Data of Rith Varia Manthe Days Hours Minutes SSN Verification Status          |
| ✓ Comments              | Oct 21 1072  Age 47 Verify SSN UNVERIFIED (0)                                                          |
| Print Forms             | MMM-dd-www                                                                                             |
| Trade Calls             | Decedent's Pirth Place                                                                                 |
|                         | City or Town County State County                                                                       |
|                         | Roma Adame Indiana United State                                                                        |
|                         | Adams Indiana United States                                                                            |
|                         | Ever in US Armed Forces? Yes                                                                           |
|                         | Death Record Type Identified                                                                           |
|                         | 🔗 Validate Page 🗦 Next 🔄 Clear 🗖 Save 💆 Return                                                         |

Under **Type** select appropriate choice from dropdown menu (*Medical* refers to the <u>Medical Certification</u> section that Medical Certifiers are responsible for).

| 4875161 2<br>/Personal Val             | 021000036 :Alan Moore<br>id/Medical Valid/Registered/Signed<br>Page | FEB-19-202<br>d/Certified/NA/            | <b>1 Amendment Exists</b><br>ICD Coding Required/Local Registrar Filed |
|----------------------------------------|---------------------------------------------------------------------|------------------------------------------|------------------------------------------------------------------------|
| Type<br>Year                           | Medical                                                             | Amendment<br>Date<br>Amendment<br>Number |                                                                        |
| Order<br>Number<br>Amendment<br>Status |                                                                     | Description                              |                                                                        |
| Add Docum                              | entary Evidence                                                     |                                          | Save Clear Return                                                      |

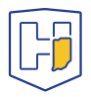

# Enter information in **Description** field *if desired*. Then click on **Save**.

| 4875161 2021000036 :Alan Moore FEB-19-2021 Amendment Exists |                                    |                     |                                            |  |  |  |
|-------------------------------------------------------------|------------------------------------|---------------------|--------------------------------------------|--|--|--|
| Amendment                                                   | Page                               | d/ Certified/ NA    | TCD Couling Required/Local Registral Filed |  |  |  |
| Туре                                                        | Medical                            | Amendment<br>Date   | MAR-04-2021                                |  |  |  |
| Year                                                        | 2021                               | Amendment<br>Number | 762                                        |  |  |  |
| Order<br>Number                                             |                                    | Description         | updating Cause of Death                    |  |  |  |
| Amendment<br>Status                                         | Keyed (Requires Affirmation)       |                     |                                            |  |  |  |
| Select Add                                                  | Documentation to add documentar    | ry evidence to t    | this amendment.                            |  |  |  |
| Add Docum                                                   | entary Evidence                    |                     |                                            |  |  |  |
| Page to Ame                                                 | Page to Amend                      |                     |                                            |  |  |  |
|                                                             |                                    |                     |                                            |  |  |  |
|                                                             | Cancel Amendment Save Clear Return |                     |                                            |  |  |  |

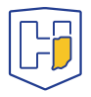

A new drop menu will appear with page selections to choose from. Select the appropriate page to update from **Page to Amend**.

| 4875161 2021000036 :Alan Moore FEB-19-2021 Amendment Exists<br>/Personal Valid/Medical Valid/Registered/Signed/Certified/NA/ICD Coding Reguired/Local Registrar Filed |                                                                                                    |                     |                                    |  |  |  |
|----------------------------------------------------------------------------------------------------|----------------------------------------------------------------------------------------------------|---------------------|------------------------------------|--|--|--|
| Amendment I                                                                                                    | Page                                                                                                    |                     |                                    |  |  |  |
| Туре                                                                                                    | Medical                                                                                                    | Amendment<br>Date   | MAR-04-2021                        |  |  |  |
| Year                                                                                                    | 2021                                                                                                    | Amendment<br>Number | 762                                |  |  |  |
| Order<br>Number                                                                                                    |                                                                                                    | Description         | updating Cause of Death            |  |  |  |
| Amendment<br>Status                                                                                                    | Amendment<br>Status Keyed (Requires Affirmation)                                                                        |                     |                                    |  |  |  |
| Select Add                                                                                                    | Documentation to add documentar                                                                                         | ry evidence to t    | his amendment.                     |  |  |  |
| Add Docum                                                                                                    | entary Evidence                                                                                                    |                     |                                    |  |  |  |
| Page to Ame                                                                                                    | nd<br>Death - Certifier<br>Death - Other Factors                                                                        |                     |                                    |  |  |  |
|                                                                                                    | Death - Place of Death<br>Death - Injury<br>Death - Pronouncement<br>Death - Resident Address<br>Death - Cause of Death | <del>;</del>        | Cancel Amendment Save Clear Return |  |  |  |

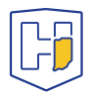

Once the page is selected from the drop menu, the page the be amended will populate below the drop menu fields.

| Amendment F         | Page                           |                     |                         |
|---------------------|--------------------------------|---------------------|-------------------------|
| Туре                | Medical                        | Amendment<br>Date   | MAR-04-2021             |
| Year                | 2021                           | Amendment<br>Number | 762                     |
| Order<br>Number     |                                | Description         | updating Cause of Death |
| Amendment<br>Status | Keyed (Requires Affirmation)   |                     |                         |
| Select Add          | Documentation to add documenta | ry evidence to 1    | his amendment.          |
| Add Docum           | entary Evidence                |                     |                         |
| Page to Amer        | Death - Cause of Death         |                     |                         |
|                     |                                |                     | <b></b>                 |
| Cause of Dea        | th                             |                     |                         |

#### NCHS Recommendations for Entry of Cause of Death

Enter the chain of events- diseases, injuries, or complications- that directly caused the death. DO NOT enter terminal events such as cardiac arrest, respiratory arrest or ventricular fibrillation without showing the etiology. DO NOT ABBREVIATE. DO NOT ENTER OLD AGE. Enter only one cause on a line. Add additional lines if necessary.

Sequentially list conditions, if any, leading to the cause listed on line a. Enter the UNDERLYING CAUSE (disease or injury that initiated the events resulting in death) LAST.

Immediate Cause (Final disease or condition resulting in death)

| PART                | Covid 19 infecti | on               |               | ~       | ABC       |           |          |        |
|---------------------|------------------|------------------|---------------|---------|-----------|-----------|----------|--------|
| l<br>Line a         |                  |                  |               | $\sim$  |           | 2 weeks   |          |        |
| Line a              |                  |                  |               | ~       | ABC       |           |          |        |
| Line b              |                  |                  |               |         |           |           |          |        |
|                     |                  |                  |               | ~       | ABC       |           |          |        |
| Line c              |                  |                  |               | $\sim$  |           |           |          |        |
|                     |                  |                  |               | $\sim$  | ABC       |           |          |        |
| Line d              |                  |                  |               | $\sim$  | l         |           |          |        |
| PART II<br>Other si | gnificant        |                  |               |         |           |           | $\hat{}$ | ABC    |
| conditio            | ins              |                  |               |         |           |           | -        |        |
|                     |                  | Cancel Amendment | Validate Page | Validat | te Amendn | nent Save | Clear    | Return |

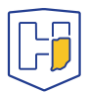

Update the fields requiring changes and then scroll down to the bottom of the page and click **Save.** You can also select **Validate Amendment** to ensure the amendment passes validation rule checks.

### Cause of Death

#### NCHS Recommendations for Entry of Cause of Death

Enter the chain of events- diseases, injuries, or complications- that directly caused the death. DO NOT enter terminal events such as cardiac arrest, respiratory arrest or ventricular fibrillation without showing the etiology. DO NOT ABBREVIATE. DO NOT ENTER OLD AGE. Enter only one cause on a line. Add additional lines if necessary.

Sequentially list conditions, if any, leading to the cause listed on line a. Enter the UNDERLYING CAUSE (disease or injury that initiated the events resulting in death) LAST.

|                                | Immediate Cause (Final disease or condition resulting in deat                     | h)             |                |          |
|--------------------------------|-----------------------------------------------------------------------------------|----------------|----------------|----------|
| PART<br>I<br>Line a            | Acute hypoxia Hypercapnic Respiratory Failure                                     | ABC.           | 16 days        |          |
| Line b                         | Severe Adult Respiratory Distress Syndrome due to Covid-19<br>bilateral pneumonia | ABC            | 16 days        |          |
| Line c                         | Severe Sepsis with Septic Shock due to Pseudomonas<br>Aeruginosa                  | ABC            | 16 days        |          |
| Line d                         | Acute Renal Failure due to Sepsis and shock                                       | ABC            | 16 days        |          |
| PART II<br>Other s<br>conditio | Anemia with thrombocytopenia, Coronary A                                          | rtery Disease  | $\sim$         | ABC      |
|                                | Cancel Amendment Validate Page                                                    | /alidate Amend | ment Save Clea | r Return |

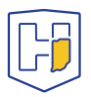

Once saved, a note appears at bottom of the page indicating the changes made. There will also be a line of red text regarding affirmation.

### Amendment Page

The Amendment has not been affirmed. Please select Amendment Affirmation to Affirm the amendment.

| Туре                | Medical                      | ~ | Amendment<br>Date   | MAR-04-2021             |
|---------------------|------------------------------|---|---------------------|-------------------------|
| Year                | 2021                         |   | Amendment<br>Number | 762                     |
| Order<br>Number     |                              |   | Description         | updating Cause of Death |
| Amendment<br>Status | Keyed (Requires Affirmation) |   |                     |                         |
|                     |                              |   |                     |                         |

Select Add Documentation to add documentary evidence to this amendment.

Add Documentary Evidence

Page to Amend

 $\sim$ 

| Item In Error                                  | Item as it<br>Appears | Item as it Should be                                                              | Edit | Delete |
|------------------------------------------------|-----------------------|-----------------------------------------------------------------------------------|------|--------|
| Cause of Death-Line A<br>Description           | Covid 19<br>infection | Acute hypoxia Hypercapnic Respiratory Failure                                     | Edit | Delete |
| Cause of Death-Line A Onset<br>Interval        | 2 weeks               | 16 days                                                                           | Edit | Delete |
| Cause of Death-Line B<br>Description           |                       | Severe Adult Respiratory Distress Syndrome due to<br>Covid-19 bilateral pneumonia | Edit | Delete |
| Cause of Death-Line B Onset<br>Interval        |                       | 16 days                                                                           | Edit | Delete |
| Cause of Death-Line C<br>Description           |                       | Severe Sepsis with Septic Shock due to Pseudomonas<br>Aeruginosa                  | Edit | Delete |
| Cause of Death-Line C Onset<br>Interval        |                       | 16 days                                                                           | Edit | Delete |
| Cause of Death-Line D<br>Description           |                       | Acute Renal Failure due to Sepsis and shock                                       | Edit | Delete |
| Cause of Death-Line D Onset<br>Interval        |                       | 16 days                                                                           | Edit | Delete |
| Cause of Death-Other<br>Significant Conditions |                       | Anemia with thrombocytopenia, Coronary Artery<br>Disease                          | Edit | Delete |

Cancel Amendment Validate

Validate Amendment

Clear

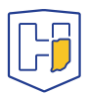

Return

When you choose a page to update, a new Menu tab will appear atop the other menus. Once you have Saved your updates, select **Amendment Affirmation** from upper left under the **Amendments Menu** heading.

| Amendments Menu         |  |  |  |  |  |
|-------------------------|--|--|--|--|--|
| Amendment               |  |  |  |  |  |
| Amendment Affirmation   |  |  |  |  |  |
|                         |  |  |  |  |  |
| Death Registration Menu |  |  |  |  |  |
| Personal Information    |  |  |  |  |  |
| Decedent                |  |  |  |  |  |
| Resident Address        |  |  |  |  |  |
| Family Members          |  |  |  |  |  |
| Informant               |  |  |  |  |  |
| Disposition             |  |  |  |  |  |
| Decedent Attributes     |  |  |  |  |  |
| Medical Certification   |  |  |  |  |  |
| Pronouncement           |  |  |  |  |  |
| Place of Death          |  |  |  |  |  |
| Cause of Death          |  |  |  |  |  |
| Other Factors           |  |  |  |  |  |
| Injury                  |  |  |  |  |  |
| Certifier               |  |  |  |  |  |
| Registrar               |  |  |  |  |  |
| Amendment List          |  |  |  |  |  |
| Other Links             |  |  |  |  |  |
| Amendments              |  |  |  |  |  |
| Assign Status           |  |  |  |  |  |
| Attachments             |  |  |  |  |  |
| Comments                |  |  |  |  |  |
| Print Forms             |  |  |  |  |  |
| Trade Calls             |  |  |  |  |  |

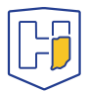

**Click the box** next to the affirmation statement to populate a checkmark in it, then click **Affirm.** 

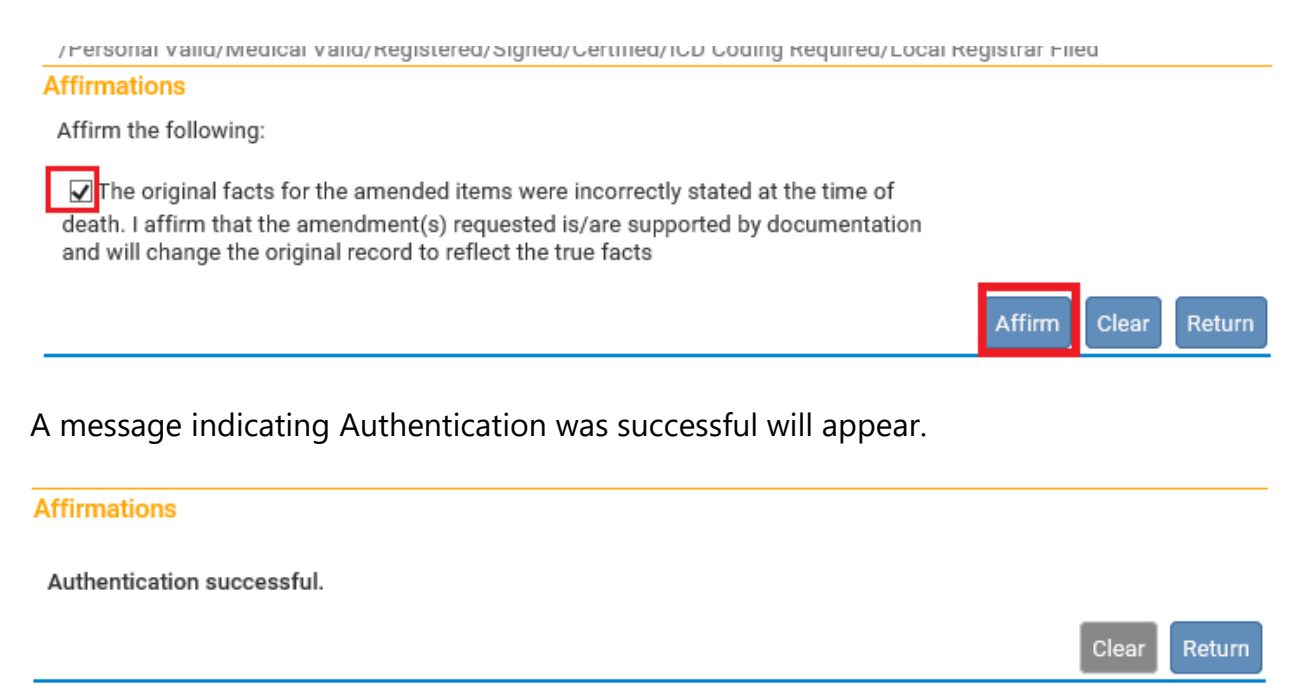

The amendment(s) made will not display in the record until the Indiana Department of Health approves them. Once approved, under Messages there will be one displayed showing the amendment was approved. It will also indicate whether the amendment was rejected if applicable.

| Messages             |                                    |                                                                                                    |                       |        |  |  |  |  |  |  |
|----------------------|------------------------------------|----------------------------------------------------------------------------------------------------|-----------------------|--------|--|--|--|--|--|--|
|                      |                                    | Send Message 🗸 🗸 Mark                                                                                        | as Read 🗙 Remove from | n List |  |  |  |  |  |  |
| From                 | Subject                            | Message                                                                                                    | Date Sent             |        |  |  |  |  |  |  |
| State Five Amendment | Case 4875161 Amendment<br>Approved | The amendment submitted for: 4875161: ; Alan Moore,<br>Event Date: FEB-19-2021 has been Approved.            | 3/4/2021 4:06:56 PM   |        |  |  |  |  |  |  |
| Death Certifier Six  | Amendment Submitted                | An Amendment has been submitted for approval for: Case Id: 4875161 ; Alan Moore, Date of Death: FEB-19-2021. | 3/4/2021 4:05:02 PM   |        |  |  |  |  |  |  |

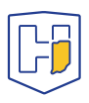